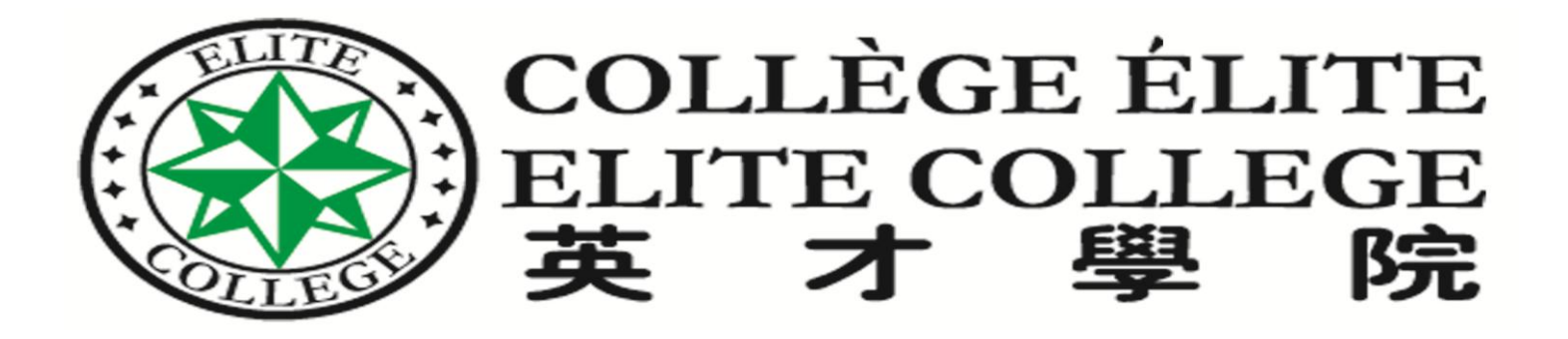

# How to set up your File

## AFE

## First step

- You should have
- ✓ <u>SIN number</u>
- ✓ Permanent Code
- ✓ <u>Email</u>

در اولین گام شما می بایست سه آیتم بالا را در اختیار داشته باشبد

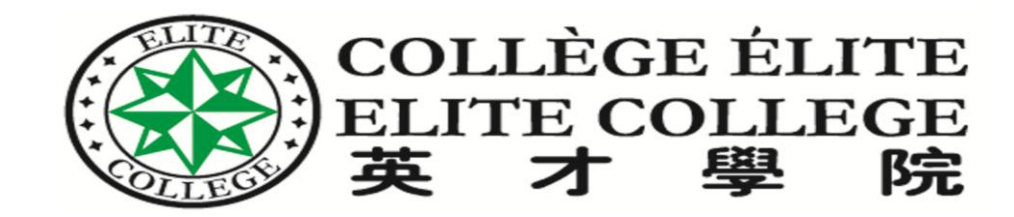

### 1- Go to

etudes/

# http://www.mesrs.gouv.qc.ca/en/aide-financiere-aux-

برای شروع به آدرس فوق بروید

| Québec 23 23                                                                                                    | Harne Minarty Contact us Site map Accessibility Ga                                                | Histor Person Follow                                                                                                    |
|----------------------------------------------------------------------------------------------------|---------------------------------------------------------------------------------------------------|----------------------------------------------------------------------------------------------------|
| <b>A</b> .                                                                                                    | Aide financière aux études                                                                        | AA I I O                                                                                                    |
| On-Lino Services D<br>On-Line Access<br>to year file Access<br>• States<br>• States<br>• States<br>• Sponsor<br>• Sponsor<br>• Sponsor<br>• Sponsor<br>• Sponsor<br>• Sponsor<br>• Sponsor<br>• Sponsor<br>• Sponsor<br>• Sponsor<br>• Stratacon<br>• Sponsor<br>• Sponsor<br>• Spons | EFORE Your Studies DURING Your Studies Extended from Sept                                         | es AFTER Your Studies Parents, Sponsor, Spouse<br>Client Services office hours<br>ember 12 to September 29, 2016                                                                                                    |
| EDUCATIONAL SUPPORT<br>PROGRAMS<br>- Leans and Bursaries<br>- Autor Stor Parteime students<br>- Yourk from Special Needs<br>- Yourk - Autor<br>- Wark-Budy<br>• Explore - Prench or English Imme                                                                                                    | LOAN REPAYMENT SUPPO<br>PROGRAMS<br>- Loan Remission<br>- Deferred Payment Plan                   | PROCESSING DATES<br>Lawr and Burnders program<br>September 14, 2016<br>• Availability of digitally uploaded<br>documents in file on<br>September 15, 2016<br>• Processing of applications for financial<br>assistance received on<br>August 13, 2016 |
| NEWS                                                                                                    |                                                                                                   | QUICK ACCESS                                                                                                    |
| 16/09/2016 - Reminde<br>resources for 2016<br>09/09/2016 - Extended<br>26/07/2016 - 2016-201<br>Program — Adults                                                                                                    | r – Confirmation of financial<br>I Client Services office hours<br>I7 Allowance for Special Needs | File an Application     Submit a Document     Forms     Publications     Repayment     Dependent Children                                                                                                    |

1

| Qu         | eb    | eci | 565 |
|------------|-------|-----|-----|
| D Geswerre | etera |     |     |

About Arde financère aux Atubes

Boolar Modia Philoy Linguistic Policy Faller at

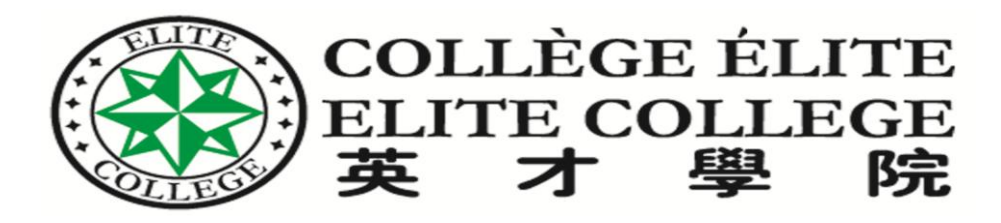

## 2-on the left side click on student

در سمت چپ روی کلمه studentکلیک کنید

#### **On-Line Services**

### On-Line Access to your File!

- <u>Student</u>
- Futher
- Mother
- Spouse
- Sponsor

How to Submit your Application

Financial Assistance (Assessment Simulator)

Service Availability

# **BEFORE Your Stu** 11

#### EDUCATIONAL SUPPORT PROGRAMS

www.mesrs.gouv.qc.ca/en/aide-financiere-aux-etudes/cenvicer

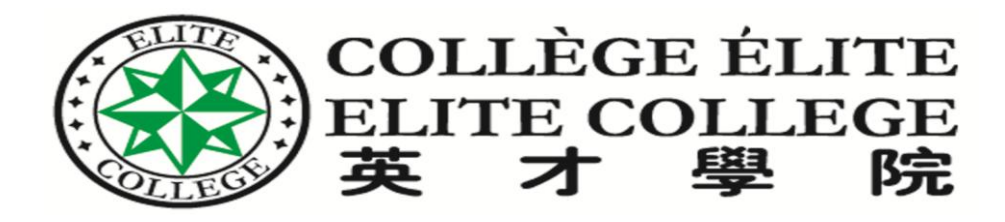

## • 3-Click on "NEW REGISTRANT"

• در صفحه جدید روی new registrant کلیک کنید

| Education<br>et Enseignement<br>superieur<br>Québec Es Es                                        | Identificat       | ion<br><del>Statt us</del><br>lière aux études |         |         |   |    |
|--------------------------------------------------------------------------------------------------|-------------------|------------------------------------------------|---------|---------|---|----|
|                                                                                                  |                   | Friday, September 16, 201                      | 6       |         |   | Pr |
| Login to On-Line Services                                                                        | études            | Choose your profile                            | Ø       | Student | · |    |
| On-Une Services.<br>17 you are using our On-Une Services<br>first time, click on New repistrant. | a for the         | Permanent code                                 | ۲       | C       | - |    |
| If you forgot your password, click or<br>forget your password.                                   | Did yeu           | Password                                       | ins is  | C.      |   |    |
| If you wish to change your password<br>on Old you forget your password.                          | a, eliek          | <b>•</b>                                       |         | Submit  |   |    |
| For more information on student fin<br>exeistance programs, go to <u>s's sou</u>                 | ancial<br>vistica | New registrant                                 | ur pass | word?   |   |    |

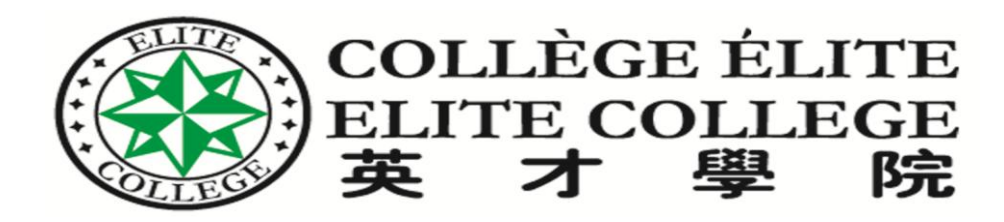

Inter information

اطلاعات را وارد كنيد

ر وی دکمه NEXT کلیک کنید.

- -SIN (Social insurance number)
- Date of Birth
- E-mail and confirm your –Email
- Click on next
- At this moment

 You will receive شما در همین لحظه یک کد از طریق ایمیل دریافت می کنید You will receive

 verification code

 by email

|                                                                                                    | Friday, September 16, 2016      | Print |
|----------------------------------------------------------------------------------------------------|---------------------------------|-------|
| New registrant                                                                                               | (                               |       |
| Enter your Social Insurance                                                                                  | Social Insurance Number (SIN) 🕐 |       |
| Number (SIN), date of birth and<br>email address.                                                            | Date of birth<br>(YYYYHMDD)     |       |
| Aide financière aux études will                                                                              | Email address                   |       |
| email you information about<br>your file, as well as a validation<br>code that you will need to<br>register. | Confirm email address           |       |

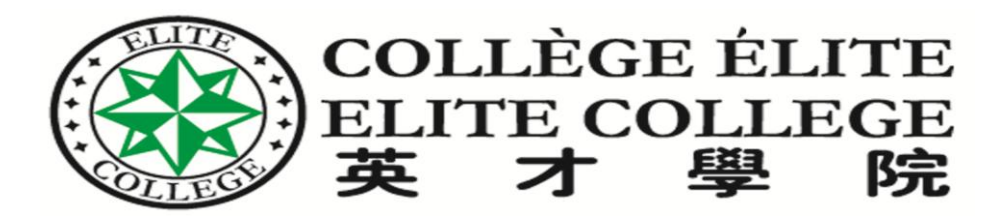

- Check your email and find verification code
- Now enter the verification code

 ایمیل خود را کنترل کنید و کد را پیدا کنید سیس در صفحه مربوطه کد را وارد نمایید.

| Québec                                                                                                    | Home Home PAQ Conta<br>Aide financière aux études | et us - Contact Us                                                  |     |
|----------------------------------------------------------------------------------------------------|---------------------------------------------------|---------------------------------------------------------------------|-----|
|                                                                                                    | Wednesday, A                                      | ugust 3, 2016                                                       | Pri |
| Validation code<br>Check your emails. An email woo yo<br>validation code has been sent to you<br>""ule@edu""". To validate your en<br>address, enter the four-digit code an<br>click on "Next.". | var<br>u al<br>mail<br>nd                         |                                                                     |     |
| The validation code is usable for the<br>next 12 hours, after which you will<br>to start the process again from the<br>beginning.                                                                | need                                              | You did not receive the validation co<br>Send a new validation code | ••• |
| You did not receive the validation code?                                                                                                    | on                                                |                                                                     |     |

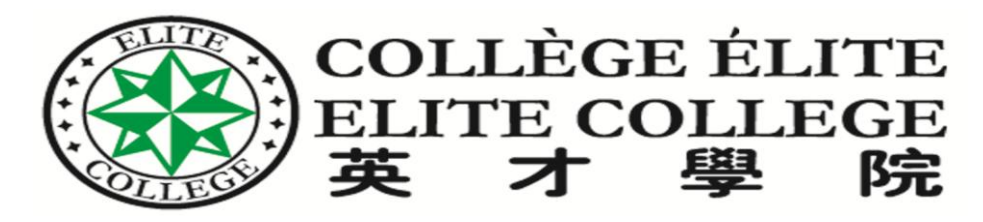

- Choose your password
- (6 to 8 characters include numbers and letters)
- Press Submit

- پسورد خود را انتخاب کنید.
- (بین 6 تا 8 کار اکتر شامل حروف و اعداد)
  - روی دکمه Submit کلیک کنید

| Québec 22                                                                                                    | Identification<br>Hame Cont<br>Alde financia | on<br>Mense<br>ve aux éludes          |       |             |         |
|----------------------------------------------------------------------------------------------------|----------------------------------------------|---------------------------------------|-------|-------------|---------|
| -                                                                                                    |                                              | Friday, September 16, 20              | 16    |             | Print 🗃 |
| Login to On-Line Services<br>Log in to access Ade financière aux o<br>On-Line Services.<br>Il you are using our On-Line Service<br>the finit time, click on New registrant | études<br>s for                              | Choose your profile<br>Permanent code | ©     | (Basterie   | 3       |
| If you forget your password, club on<br>you forget your password.                                                                                                    | Did                                          | Password                              | unt a | Contract of |         |
| on Did you forget your password.<br>For more information on student fina<br>assistance programs, go to afe.gour                                                            | ncial<br>ec.ca.                              | New registran                         | t     |             |         |

Did you forget your password?

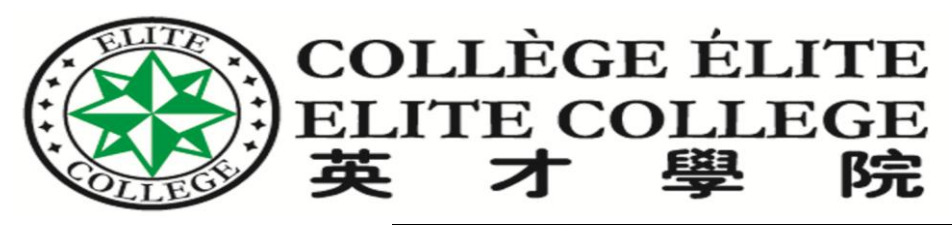

- Now Choose your profile as -----student
- Write your permanent code
- Write your password
- Submit
- در بخش اول انتخاب پروفایل -- student را انتخاب کنید.
  - کد دانشجویی و پسورد را وارد
     کنید
    - روی Submit کلیک کنید

| Education<br>et Enseignement<br>Superious | Identification                                     |          |
|-------------------------------------------|----------------------------------------------------|----------|
| Québec 🔒                                  | Artund Minus junden<br>Alde fünsincière aux études |          |
|                                           | Marth 3 mai 2016                                   | Ingriner |

#### Votre mot de passe est créé.

Vous pouvez maintenant vous connecter aux Services en ligne.

#### Connectors area Services on ligae

Identifies-vous pour accider aux Services en Spre de l'Axie financiere aux études. Si vous utilisez nos services en Spre pour la première fuis, cliquez sur Nouvelle inscription.

Si vous avez oublié votre mot de passe, cliquez sur Hot de passe oublié.

Si vous voulez modifier vitre mot de passe, cliquez sur Not de passe oublé.

Pour plus d'information sur les programmes d'aide financière aux études, consultes le site <u>structure</u> (a.c.a.

| Sélectionnez volre profé | 0 | Etudent | Y |
|--------------------------|---|---------|---|
| Code permanent           | 0 | 25      | ] |
| Hot de passe             |   |         |   |

Nouvelle inscription Not de passe oublié?

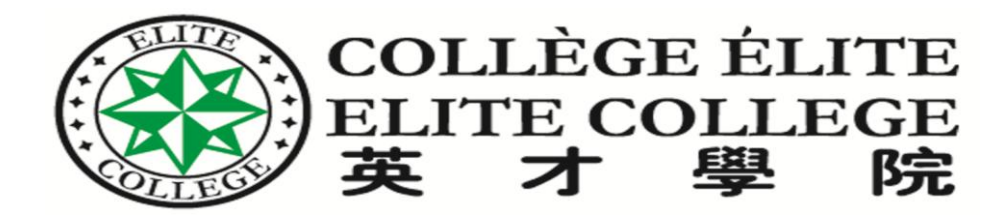

- Again enter your
- -password
- -SIN
- -Last name
- -First name
- Then submit

دوباره اطلاعات بالارا وارد نمایید.

| Québec 22                                                                                                    | Identification Acte financhire ass studes                                                                                                    |            |
|----------------------------------------------------------------------------------------------------|----------------------------------------------------------------------------------------------------|------------|
|                                                                                                    | Jessifi 11 autit 2016                                                                                                    | Ingrisse @ |
| Identification<br>Yous devez, lars de votre première<br>utilisatore, sanor les informationes suis<br>à des fins de confirmation d'identité :<br>Mot de passe<br>Mot de passe<br>Motodro d'assurance anclaire ()<br>Store<br>Préson | antes Code permanent X00012345678 Normare d'annurance  Normare d'annurance  Normane  Normane |            |

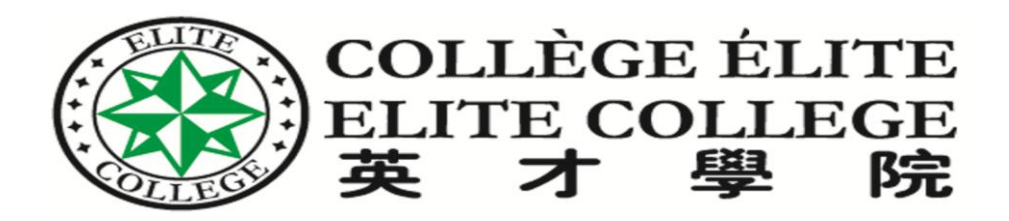

• Now on your ( online file ) confirm information

روى صفحه اصلى خود اطلاعات را تاييد کنید\_

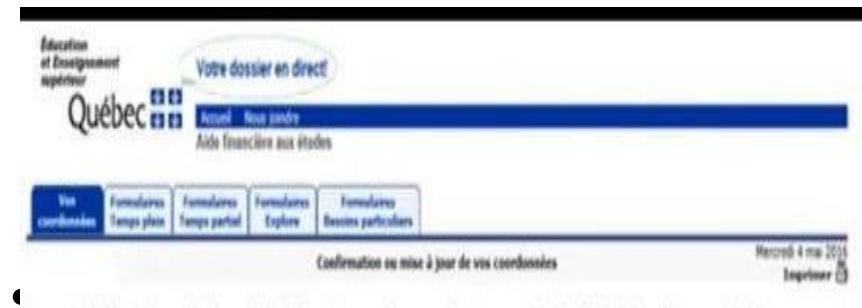

Au moment de faire votre première demande d'aide financière, vous devrez nous fournir vas coordonnées à l'aide du formulaire approprié. Dès que vous aurez envoyé votre demande, ces renseignements s'inscriront automatiquement sous cet soglet. À compter de ce moment, vous pourrez y consulter ou y mettre à jour vas coordonnées.

Four faire une dessande d'aide, chquez sur l'un des onglets formulaires correspondant au programme de votre choix.

|                                                                                                    |                 | rensegra consistente verre dosser - stata et averses                                                 |
|----------------------------------------------------------------------------------------------------|-----------------|----------------------------------------------------------------------------------------------------|
| Adresse de correspondunce<br>Autore adresse                                                                                   | 0               | <ul> <li>B is y a autor residgement à signale \$<sup>25</sup>/année d'attributor sourants</li> </ul> |
| Numère de Villiphone<br>Jacon numère de téléphone                                                                             |                 |                                                                                                    |
| Adresse coursed<br>uie@educ.<br>Lawer-man financies are adresse municil valide. Clude financies as                            | a dealer allies |                                                                                                    |
| e coursel pour vous transmettre des informations relatives à votre dos<br>The distance                                        | UHT.            |                                                                                                    |
| ie courred pour visus transmittre des informations relatives à votre dan<br>mandiment<br>Langue de correspondance<br>François | BHT.            |                                                                                                    |